# 東南科技大學 Google Analytics 安裝設定

- ▶ 前往https://analytics.google.com/
- ▶ 登入Google帳戶
- ▶ 選擇[申請]

### Analytics (分析)

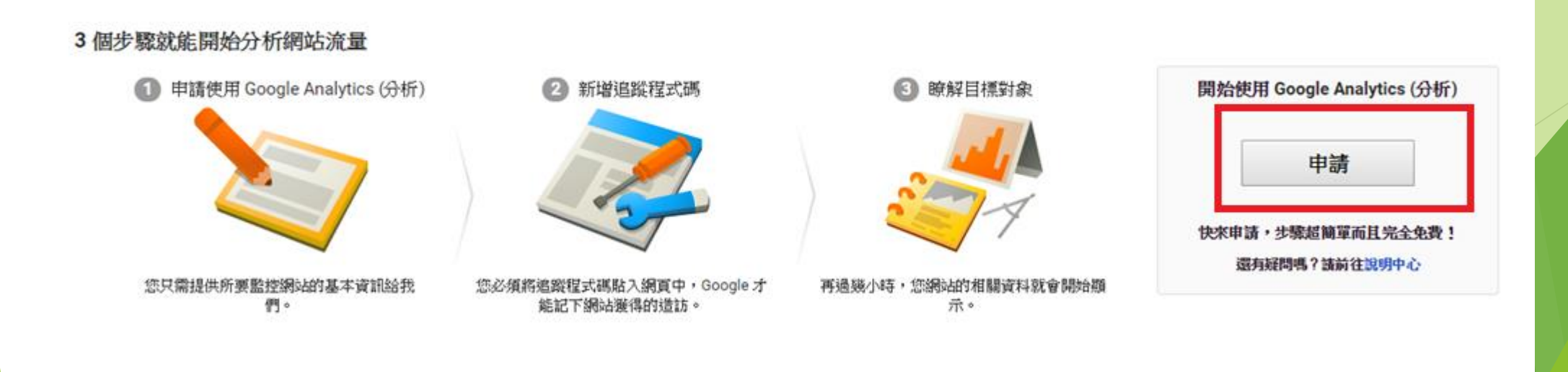

....

### ▶ 填寫下圖對應欄位,按下取得追蹤ID

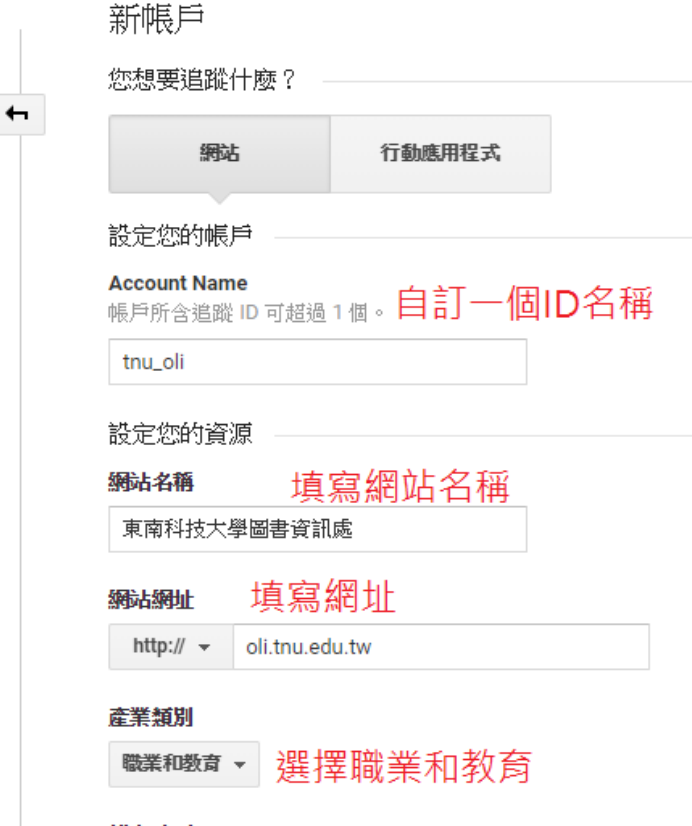

#### 報表時區

台灣 ▼ (GMT+08:00) 台灣時間

#### 資料共用設定 🔊

您使用 Google Analytics (分析) 所收集、處理和儲存的資料 (「Googl∉ 在極少數的例外狀況下,出於法律上的考量而使用。

#### 資料共用選項可讓您進一步掌控 Google Analytics (分析) 資料的共用注

#### ✓ Google 產品和服務 建議採用

提供 Google Analytics (分析) 資料給 Google,協助我們改善產品利 遵項,資料仍可能傳送到與您資源明確連結的其他 Google 產品,

#### ☑ 基準化 建議採用

博送匿名資料給匯總資料集以啟用更多功能,如基準化和取得有助

#### ☑ 技術支援 建議採用

允許 Google 技術支援代表在必要時存取您的 Google Analytics (分

#### ☑ 帳戶專家 建議採用

允許 Google 行銷專家與 Google 銷售專家存取您的 Google Analytics (

瞭解 Google Analytics (分析) 如何保護您的資料。

您可以存取1個帳戶。上限為100個。

で得追蹤 ID 取消

### ▶ 複製下圖紅框處全部文字

 追蹤 ID
 狀態

 UA ご

 過去 48 小時內曾收到流量資料。

24 位活躍使用者 (目前)。詳情請參閱即時流量報表。

傳送測試流量 ?

#### 網站追蹤

#### 全域網站代碼 (gtag.js)

這是此資源的全域網站代碼(gtag.js)追蹤程式碼。請複製這段程式碼,並在您想追蹤的每個網頁上,於 <HEAD> 中當作第一個項目貼上。如果您的網頁已安裝全域網站代碼,則只要從以下程式碼片段將 config 行加入您既有的全域網站代碼就行了。

| Global site tag (gtag.js) - Google Analytics<br><script async src="https://www.googletagmanager.com/gtag<br> <script></th><th>J/js?id=UA-,</th></tr><tr><th>window.dataLayer = window.dataLayer    [];<br>function gtag(){dataLayer.push(arguments);}<br>gtag('js', new Date());</th><th>複製此區全部文字</th></tr><tr><th>gtag('config', 'UA-1, , , , , );<br></script> |  |
|----------------------------------------------------------------------------------------------------|--|
|----------------------------------------------------------------------------------------------------|--|

全域網站代碼提供簡易的標記程序,讓您在 Google 的網站評估、轉換追蹤及再行銷產品中都能輕鬆完成導入作業,並收事半功倍之效。只要使用 gtag.js,您就能持續從日後推出的最新動態功能和整合 中獲益。瞭解詳情

#### Google 代碼管理工具

要是您擁有多個分析和追蹤代碼,不妨使用我們免費提供的 Google 代碼管理工具,將這些代碼加進您的網站。以下情況最適合使用 Google 代碼管理工具:

• 您使用多個需要用到網站代碼的分析和廣告成效追蹤工具。

• 在網站中加入代碼的步驟,佔用了您管理行銷廣告活動的時間。

瞭解如何開始使用 Google 代碼管理工具。

- ▶ 登入網站後台>系統管理>搜尋引擎(放大鏡)
- ▶ 將上步驟複製的文字貼入右圖紅框後送出

| <b>*</b> |               |                                                                                                    |                |
|----------|---------------|----------------------------------------------------------------------------------------------------|----------------|
| ሔ        | Google搜尋語法設定  | <sup>全站搜查</sup> 2.將上步驟複製的文字貼入此欄                                                                                                    |                |
| G        | ioogle分析追蹤程式碼 | Global site tag (<u gtag.js) - Google Analytics><br><script <u="">async src="https://www.googletagmanager.com/gtag/is</u>?id=UA-<br>129511128-1"></script><br><script></td><td>•</td></tr><tr><td></td><td></td><td><pre>window.dataLayer = window.dataLayer    [];<br>function gtag(){dataLayer.push(arguments);}<br>gtag('js', new Date());</pre></td><td></td></tr><tr><td>□ 1.點選<br>。</td><td>放大鏡</td><td><u>gtag</u>('config', '<u>UA</u>-129511128-1');<br></script> | <b>▼</b><br>// |
|          | 搜尋引擎設置        |                                                                                                    |                |
| •        |               |                                                                                                    |                |
| S        |               | Syntax<br>meta-tag-name ::: meta-tag-content                                                                                                    |                |
| •        |               | Use <i>Enter</i> to seperate tags<br><b>Example</b><br>keywords ::: university college<br>description ::: very good university to study                                                                                                    |                |
|          | Г             | 3.按下送出<br><sup>送出 取消</sup>                                                                                                    |                |

- ▶ 設定完畢 · 回到Google Analytics頁面即可看見各項即時數據
- ▶ Google Analytics 教學請參考 awoo 公司 blog
- https://www.awoo.com.tw/blog/2018/09/google-analytic-interface-tutorial/

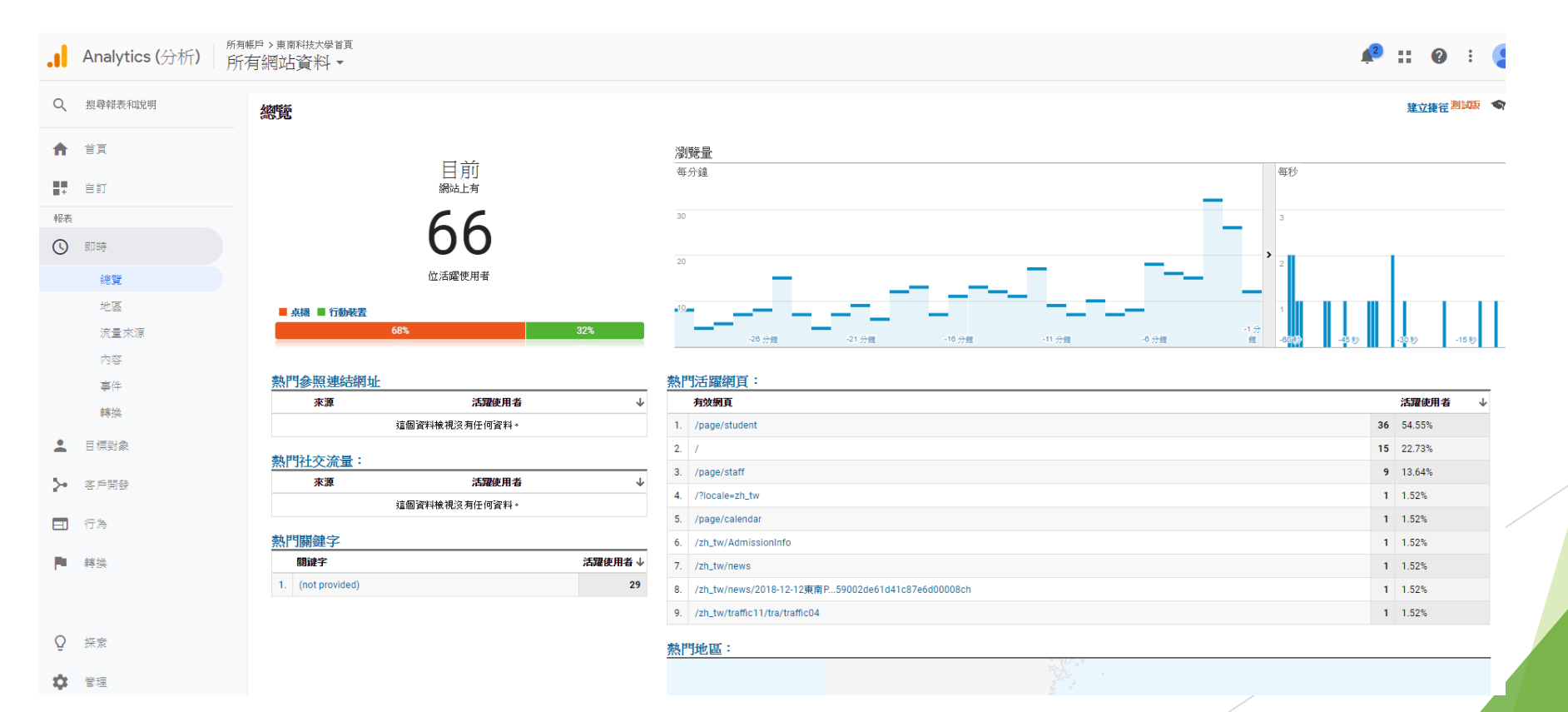